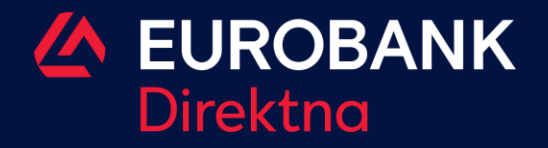

## PRELAZAK NA AIK MBANKING APLIKACIJU OD 31.03.2025. KORIŠĆENJEM POSTOJEĆE EUROBANK DIREKTNA MBANKING APLIKACIJE.

Prelazak na AIK mbanking aplikaciju od 31.03.2025. korišćenjem postojeće Eurobank Direktna mBanking aplikacije

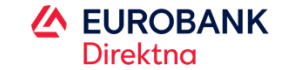

1. Ulogujte se mPIN kodom u postojeću mBanking aplikaciju Eurobank Direktna banke, kao što ste se logovali i do sada.

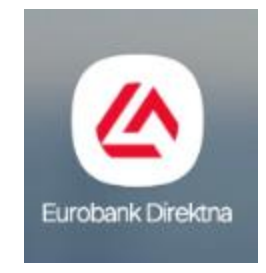

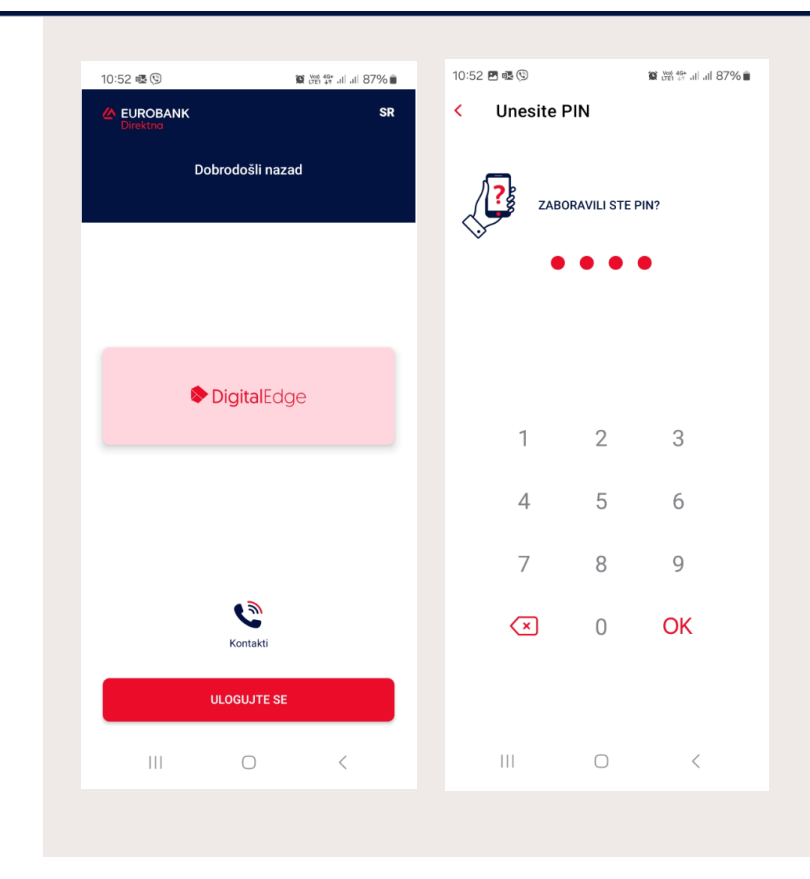

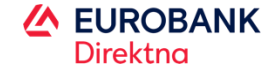

2. Na ekranu će Vam biti prikazani svi potrebni parametri za pristup novoj aplikaciji, kao i link za preuzimanje AIK mBanking aplikacije.

Preporučujemo da ostavite otvorenu Eurobank Direktna mBanking aplikaciju kako biste mogli da kopirate parametre za logovanje (LIB i broj računa) i iste prenesete u AIK mBanking aplikaciju.

Svako novo logovanje u Eurobank Direktna m-banking aplikaciju generiše novi LIB broj i poništava prethodno generisani.

C Klikom na ikonicu kopirate LIB/račun

Klikom na dugme pogledajte detalje za LIB i broj kartice

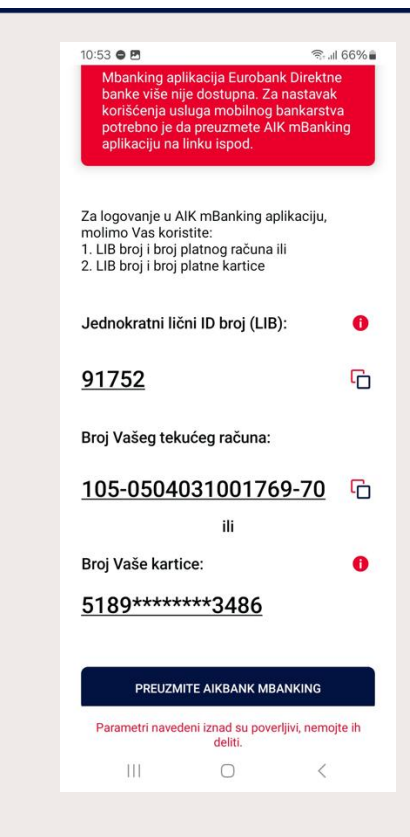

Prelazak na AIK mBanking aplikaciju od 31.03.2025. korišćenjem postojeće Eurobank Direktna mBanking aplikacije .

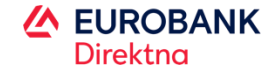

3. Preuzmite i pokrenite AIK mBanking aplikaciju sa linka na ekranu ili sa odgovarajuće digitalne prodavnice aplikacija:

za Android – <u>Google Play Store</u> za iOS – <u>App Store</u> za Huawei – <u>App gallery</u>

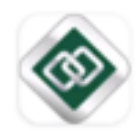

4. Nakon preuzimanja, pokrenite aplikaciju i izaberite opciju Aktiviraj aplikaciju.

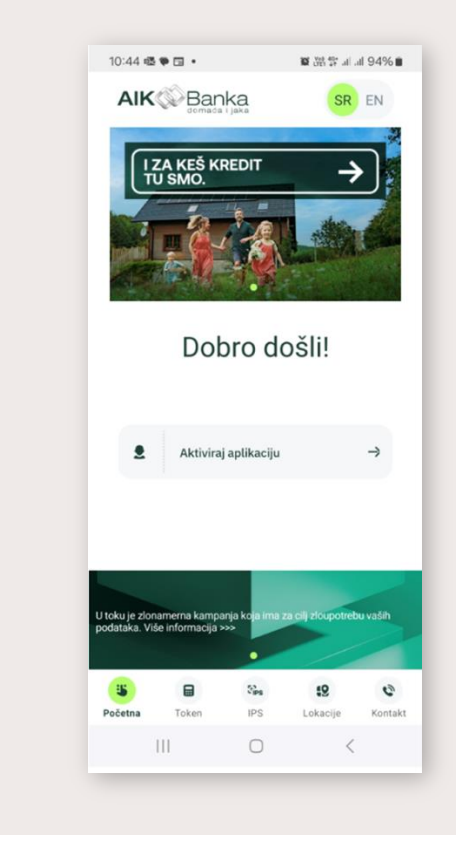

Prelazak na AIK mBanking aplikaciju od 31.03.2025. korišćenjem postojeće Eurobank Direktna mBanking aplikacije .

## 5. Izaberite jednu od dve opcije za pristup AIK mBanking aplikaciji:

- Aktivacija putem LIB broja i broja računa
- Aktivacija putem LIB broja i broja kartice
- A zatim kliknite na opciju Nastavi.

| 10:46 🕲 🖻 🖷 🔹     |                    | ) 光滑 等: Jil Jil 93% 🗎 |
|-------------------|--------------------|-----------------------|
| ←                 |                    |                       |
| Aktiviraj         | aplikacij          | u                     |
| Aktivacija brojer | n računa i LIB-om  | n 🔘                   |
| Aktivacija brojer | n kartice i LIB-om | 0                     |
| <u>`</u>          |                    |                       |
|                   |                    |                       |
|                   |                    |                       |
|                   |                    |                       |
|                   |                    |                       |
|                   |                    |                       |
|                   |                    |                       |
|                   |                    |                       |
| Nastavi           |                    | ⇒                     |
| Ш                 | $\bigcirc$         | <                     |
|                   |                    |                       |

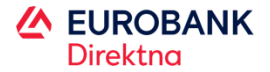

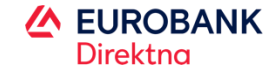

6. Ukoliko ste izabrali opciju Aktivacija putem LIB broja i broja računa: oba parametra možete kopirati iz prikazanog ekrana u Eurobank Direktna m-banking aplikaciji i iste prekopirati u već instaliranu AIK mBanking aplikaciju.

Ukoliko ste izabrali Aktivacija putem LIB broja i broja kartice: kopirajte LIB broj iz prikazanog ekrana u Eurobank Direktna mbanking aplikaciji i isti prekopirajte u AIK mBanking aplikaciju. Unesite 16-ocifreni broj Vaše platne kartice koji se nalazi na poslednjoj strani Vaše fizičke platne kartice.

Nakon unosa oba parametra, izaberite opciju Nastavi

Napomena: Možete iskoristiti ceo broj bilo koje aktivne platne kartice koju Vam je izdala Eurobank Direktna.

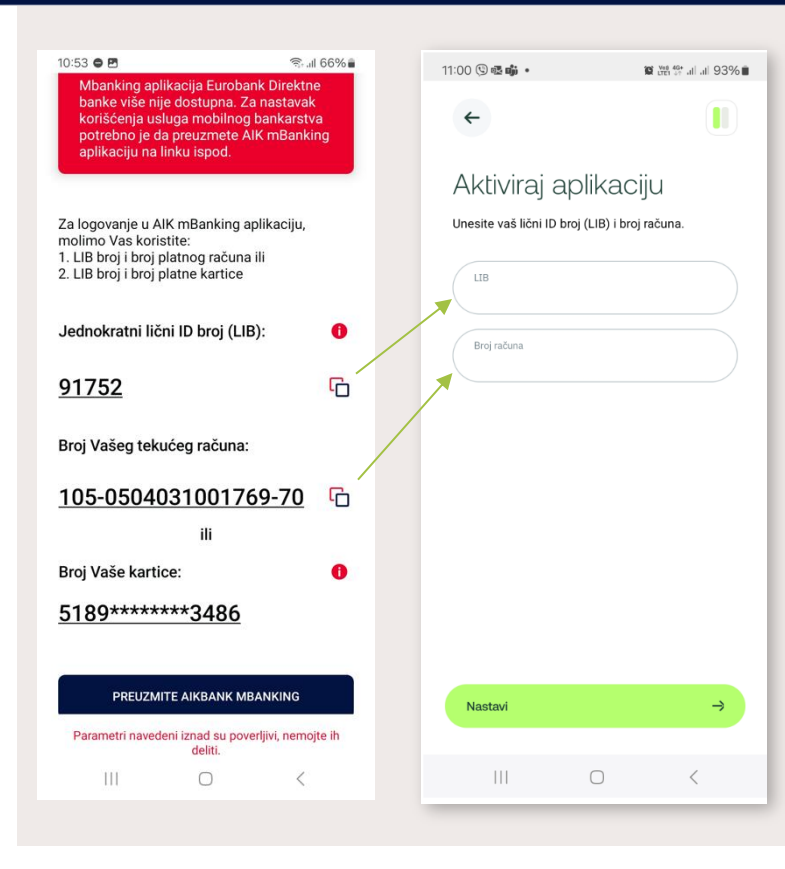

Prelazak na AIK mBanking aplikaciju od 31.03.2025. korišćenjem postojeće Eurobank Direktna mBanking aplikacije.

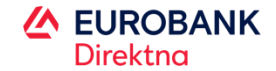

7. Unesite SMS kod za potvrdu aktivacije koji ćete dobiti na registrovani broj mobilnog telefona u sistemu Banke.

| 11:33 🚳 🖪 🛅 •                        | 簡 225 祭 山山 89% 🗎           |               |                        |
|--------------------------------------|----------------------------|---------------|------------------------|
| <del>~</del>                         |                            |               |                        |
|                                      |                            | Primer SM     | S poruke               |
| Aktiviraj aplikac                    | ciju                       | 11:32 🖻 🗟 🛅 🔹 | 10 Vel 44* .il .il 89% |
| Unesite vaš lični ID broj (LIB) i br | oj računa.                 | ← 👗 AikBanka  |                        |
|                                      |                            |               |                        |
| 1,300                                |                            | Vas aktivacio | oni kod je             |
| Broj računa<br>105-0000003283319-34  |                            | XXXX i vazi 1 | 20                     |
|                                      |                            | sekundi.      |                        |
|                                      |                            | Radi bezbed   | nosti                  |
|                                      |                            | Vasih podata  | ika,                   |
| SMS                                  | a a selet as VaX           | molimo Vas o  | da ovai                |
| broj telefona i važi narednih 55     | e posiat na vas<br>sekundi | kod ne prosle | ediuiete               |
| SMS kod                              |                            | Vasa Alk Bar  | oko                    |
|                                      |                            |               | Ind.                   |
| Odustani                             | Potvrdi                    | 11.32 * 111.3 |                        |
|                                      |                            |               |                        |
| III O                                | <                          |               |                        |
|                                      |                            |               |                        |

Prelazak na AlK mBanking aplikaciju od 31.03.2025. korišćenjem postojeće Eurobank Direktna mBanking aplikacije .

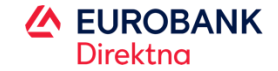

8. Kreirajte i potvrdite četvorocifreni PIN kod za logovanje.

Napomena: PIN kod koji postavite za logovanje na AIK mBanking aplikaciju je isti PIN koji koristite za potvrdu plaćanja.

| 11:33 🖻 🖷 🛅 🔹                                                     | 12 28 17 al al 89% 1      |
|-------------------------------------------------------------------|---------------------------|
| +                                                                 |                           |
| Aktiviraj aplika                                                  | aciju                     |
| Kreirajte četvorocifreni mPIN<br>prilikom logovanja i verifikacij | koji ćete koristiti<br>e. |
| Kreirajte m                                                       | PIN                       |
| $\odot \odot \odot$                                               | ھ 🕤 🕐                     |
| Potvrdite n                                                       | PIN                       |
| $\odot \odot \odot$                                               | ) 🕑 🖉                     |
|                                                                   |                           |
|                                                                   |                           |
|                                                                   |                           |
| Nastavi                                                           | ⇒                         |
|                                                                   | /                         |

Prelazak na AlK mBanking aplikaciju od 31.03.2025. korišćenjem postojeće Eurobank Direktna mBanking aplikacije .

## 9. U okviru mBanking aplikacije ćete dobiti obaveštenje da je proces uspešno završen.

Na registrovani broj mobilnog telefona će stići SMS poruka da ste se uspešno registrovali za korišćenje AIK mBanking usluge.

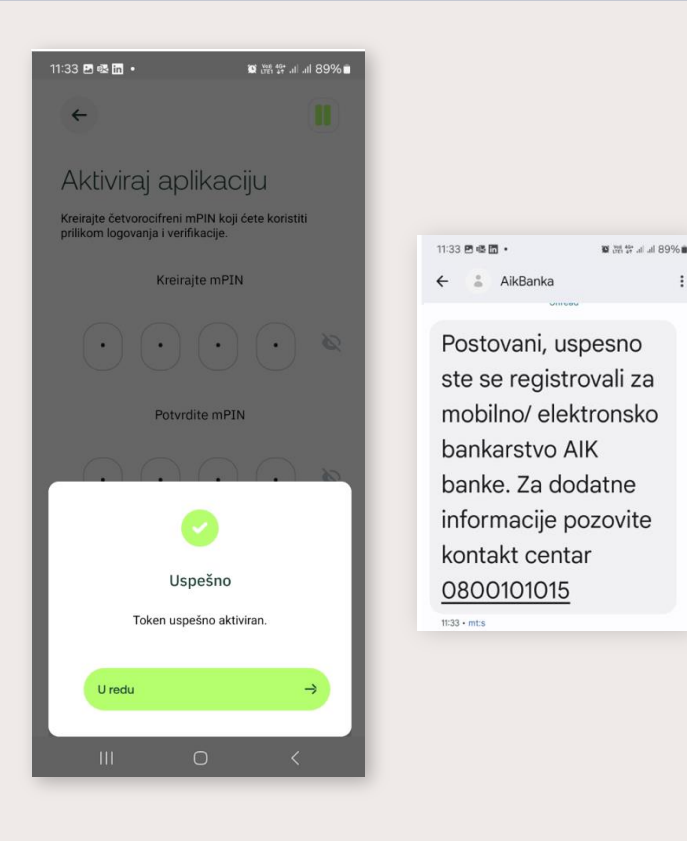

EUROBANK Direktna

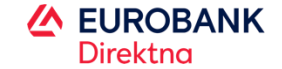

## 10. Ulogujte se u AIK mBanking aplikaciju koristeći PIN kod.

Detalje u vezi sa bankarskim proizvodimaa koje ste koristili u Eurobank Direktnoj sada možete pogledati u AIK mBanking aplikaciji.

| 12:01 🖻 🕲 🎕 🔹                                              |                    | 10 Vot 40*)        | al 87% 🖬 | 12:02   | 904.                                                 |                                     | 10 Vot 46+                       | il 87% 🛢           |
|------------------------------------------------------------|--------------------|--------------------|----------|---------|------------------------------------------------------|-------------------------------------|----------------------------------|--------------------|
| IZA KEŠ KR<br>TU SMO.                                      | REDIT              |                    |          | AIK     | Band<br>Jomata<br>Do<br>A<br>čet                     | bar dan<br>NJA<br>vrtak, 23. janu   | ar 2025.                         | ٠                  |
|                                                            | nesite mP          | ošli!<br>∾         | )        |         | Transako<br>(xx-xxxxxxx)<br>itanje:<br>11.577,12 RSI |                                     | ČUN<br>ezervisano:<br>926,87 RSD |                    |
| Zabo                                                       | oravili ste m      | PIN?               |          | F       | Raspoloživo sta                                      | nje:                                |                                  |                    |
| Izmeni način logo                                          | vanja              |                    | ⇒        |         | 59.000                                               | <b>9</b> ,25 RSD                    |                                  |                    |
| Brzo stanje                                                |                    |                    | →        | (       | Novo plaća                                           | nje                                 | •) (+                            |                    |
| U toku je zlonamerna kampa<br>podataka. Više informacija > | nja koja ima<br>>> | za cilj zloupotret | u vaših  | Pos     | lednje tra<br>213 - MAXI<br>ILICA 69\BI              | nsakcije<br>635\vojisi<br>Eograd\11 | 3<br>AVA -5<br>000 SR            | 5<br>580,94<br>RSD |
| <b>5</b>                                                   | 93ps               | 19                 | ø        | ٩       | -                                                    |                                     |                                  |                    |
| Početna Token                                              | IPS                | Lokacije           | Kontakt  | Početna | Kartice                                              | Ponude                              | Plaćanja                         | Meni               |
| 111                                                        | 0                  | <                  |          |         |                                                      | 0                                   | <                                |                    |

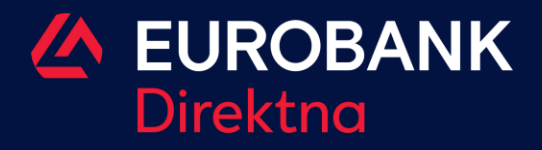

www.eurobank-direktna.rs